## VR- Inner-Team-Session mit Klienten aufsetzen

## Erstellen von Einladungslinks

Wähle die Meta Quest App aus

Schritt 1

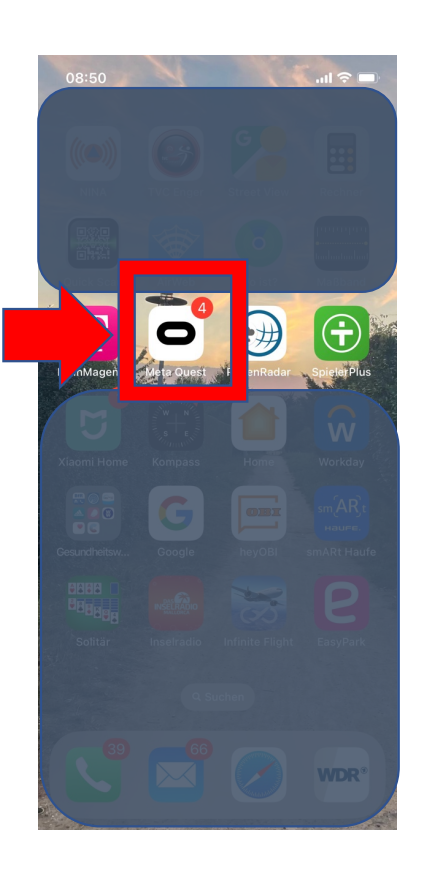

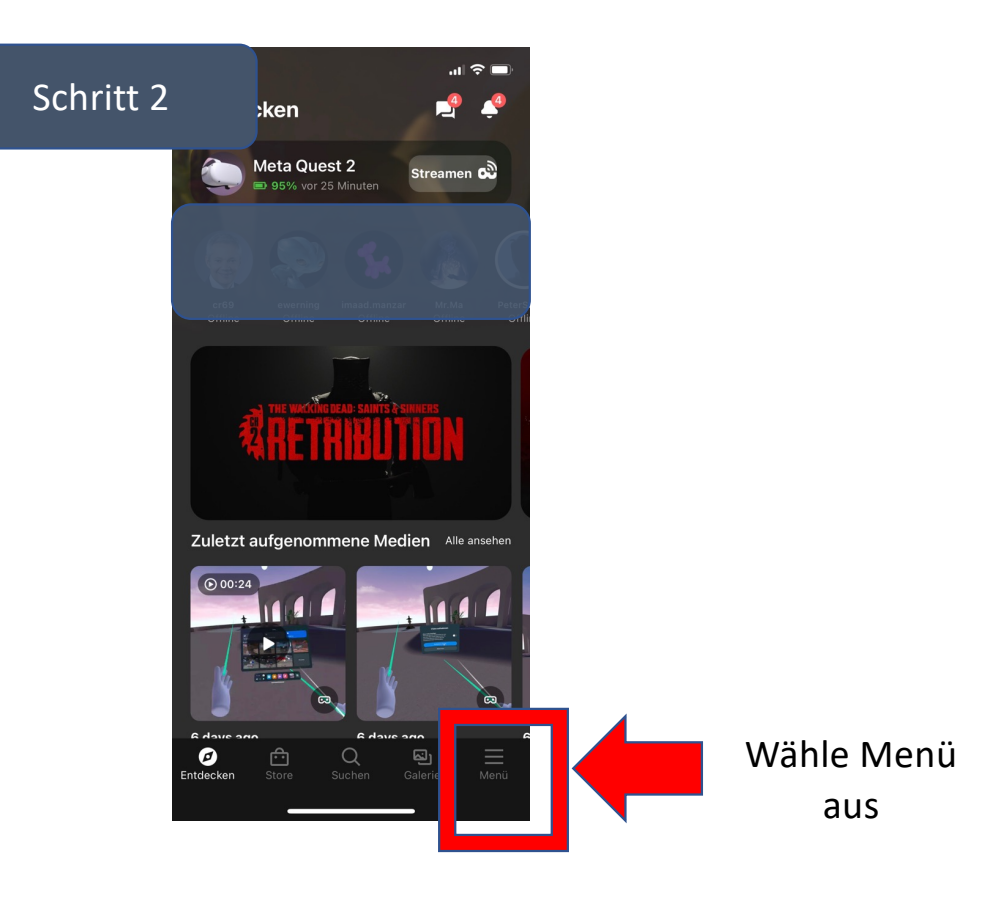

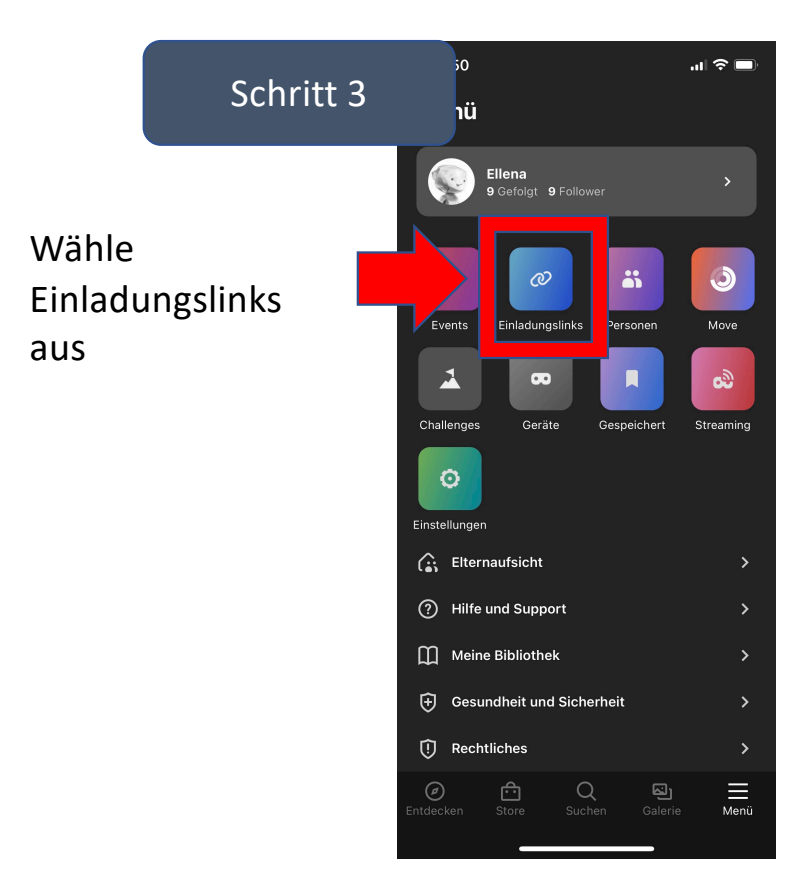

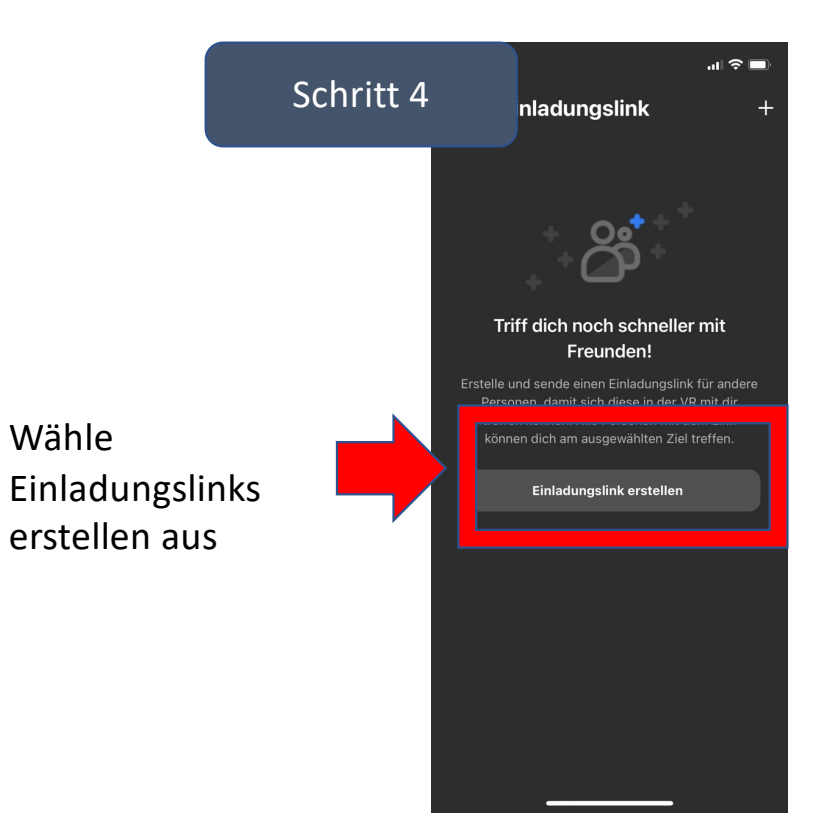

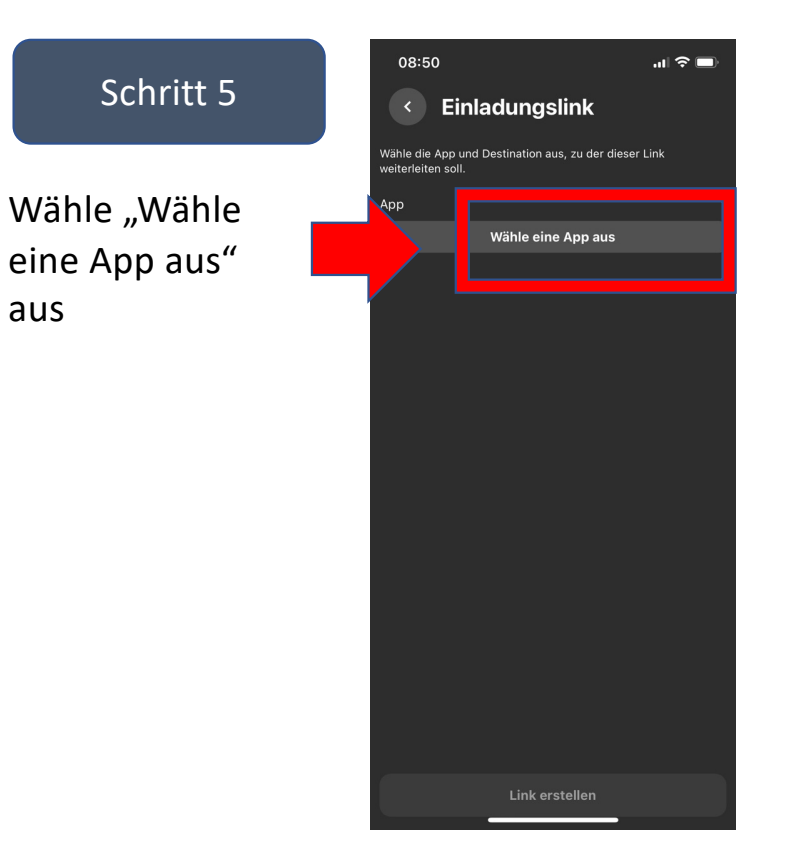

aus

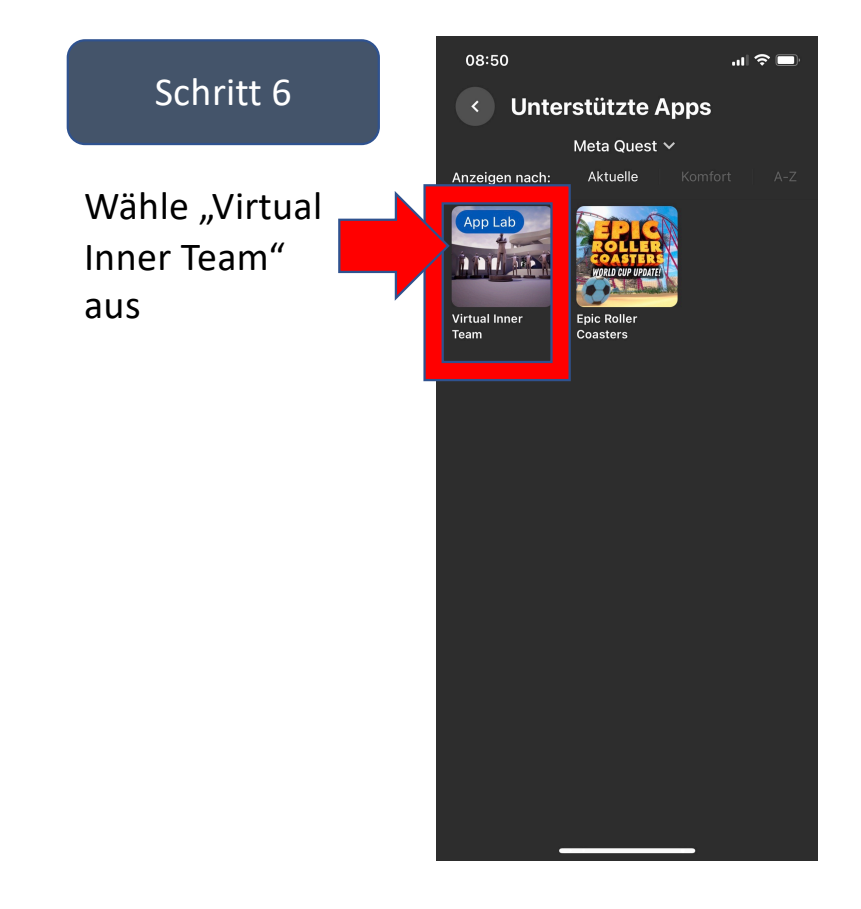

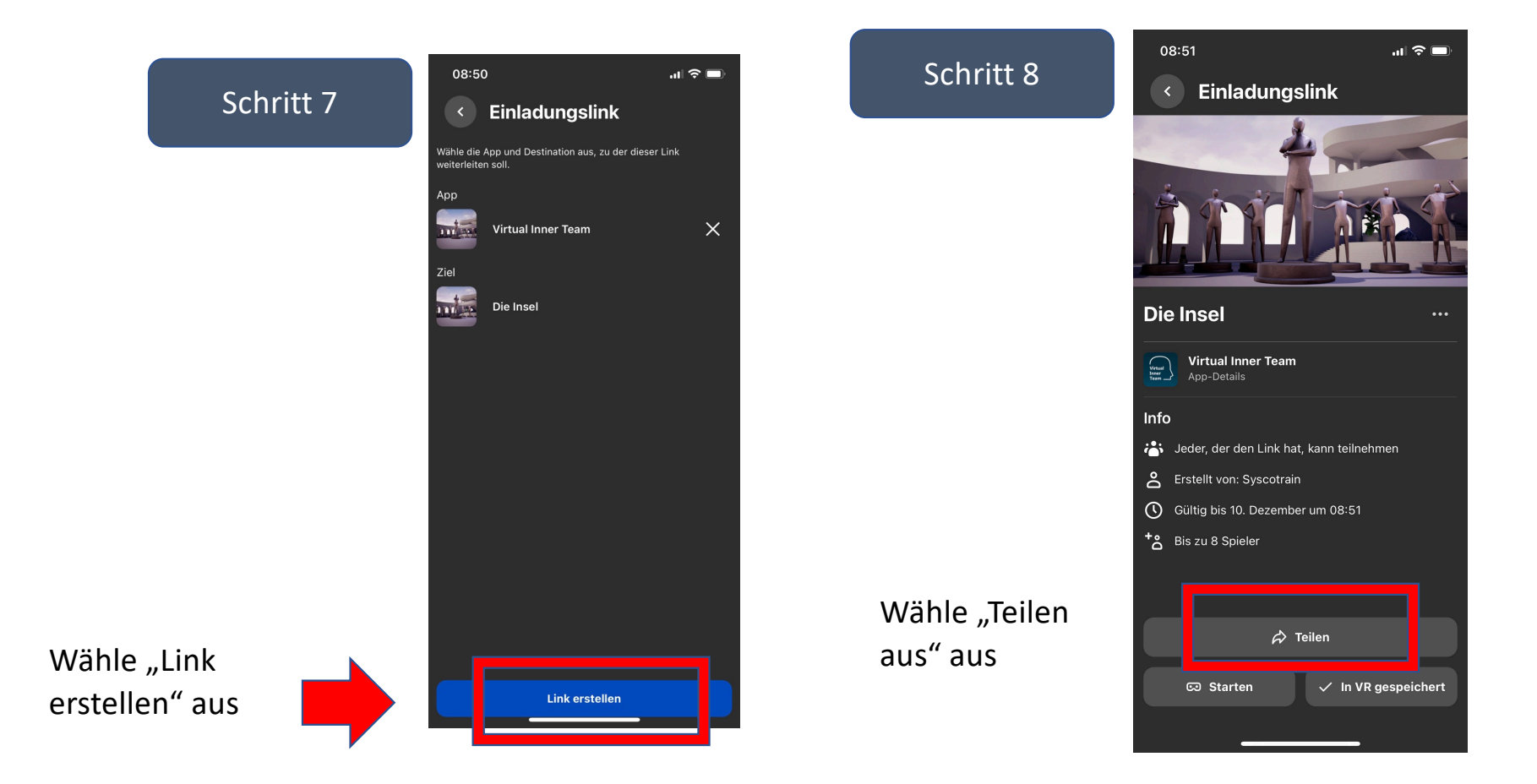

## Schritt 9

Wähle den

(Nachricht,

Mail)

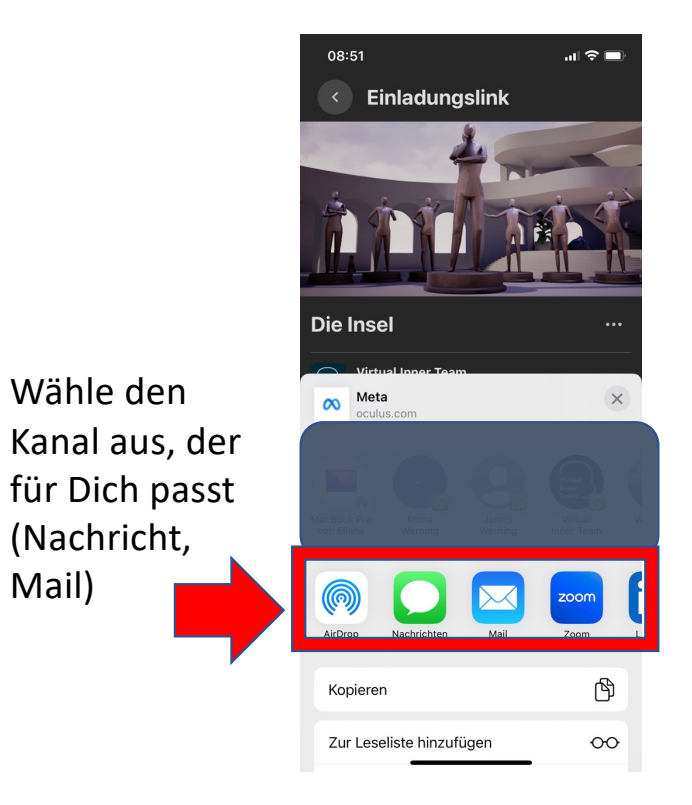

## Schritt 9 08:51 .ul 🛜 💻 Einladungslink Die Insel ••• Virtual Inner Teatt Virtual Inner Team Info <u>;;;</u>; Jeder, der den Link hat, kann teilnehmen Wähle "In VR Crstellt von: Syscotrain gespeichert Gültig bis 10. Dezember um 08:51 aus", damit Du \*å Bis zu 8 Spieler von Deiner Brille aus die 🖒 Teilen Session starten 🗸 In VR gespeichert ා Starten kannst.